# 🖕 LegaVote

## SOLUTION DE VOTE ELECTRONIQUE

## GUIDE DE DEPÔT DE CANDIDATURES À DESTINATION DES DEPOSITAIRES ET SIGNATAIRES

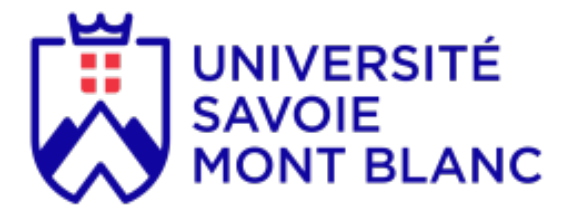

Les élections aux conseils centraux de l'université Savoie Mont-Blanc auront lieu : du 26 novembre 2024 à 09:00 au 28 novembre 2024 à 17:00.

Le dépôt de candidatures peut s'effectuer par voie électronique à l'adresse : https://univ-smb.legavote.fr/candidates

Afin de valider le dépôt de la candidature, l'ensemble des candidats devront avoir procédé à la signature de leur dossier avant le : Vendredi 8 novembre à 11:00.

Un seul dossier est à remplir par la liste.

Le dépôt est possible uniquement avec un compte USMB : @<u>univ-smb.fr</u> ; @<u>univ-savoie.fr</u> ; @<u>etu.univ-savoie.fr</u> ; @<u>etu.univ-savoie.fr</u>

LegaVote - 110 av. Barthelemy Buyer - 69009 Lyon SARL au capital de 158 000€ - R.C.S. Lyon n° 878 188 176 contact@legavote.fr - 04 28 29 19 09

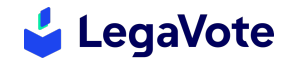

Le module de collecte des candidatures permet au candidat éligible de saisir de manière dématérialisée les informations liées à sa candidature. Le système embarque un outil de signature électronique qui permet aux membres de la liste de signer électroniquement leur candidature au moment du dépôt en ligne.

Une fois le dossier complet, il est envoyé à l'administration pour étude de sa recevabilité. Le dépositaire reçoit à ce moment un récépissé de dépôt de candidature et sera informé du traitement de celle-ci.

#### I. ACCES A L'ESPACE ET CREATION DU COMPTE

Rendez-vous sur le site <u>https://univ-smb.legavote.fr/candidates</u> et cliquez sur le bouton « **créer un compte ».** Remplissez tous les champs du formulaire.

| /otre nom *                                                           | Votre prénom *                                                                                                    |
|-----------------------------------------------------------------------|----------------------------------------------------------------------------------------------------|
| Duprès                                                                | Julie                                                                                                    |
| /otre adresse email (format :<br>utilisateur@example.com) *           | Votre numéro de téléphone (format : +33 x<br>xx xx xx)                                                                                                    |
| dupres.julie@univ-test.fr                                             | <b>1</b> +33 • 060000000                                                                                                    |
| vous recevrez un lien permettant de confirmer votre<br>adresse email. | Renseigner votre numéro de téléphone simplifie la<br>communication en cas de problème avec votre<br>candidature et permet d'être alerté par SMS de son<br>évolution. |
| Choisissez un code secret à 6 chiffres *                              | Confirmation du code secret à 6 chiffres *                                                                                                    |
| 0                                                                     |                                                                                                    |
| Ce code secret à 6 chiffres vous permettra de soumettre               | •                                                                                                    |

Afin de valider la création de votre compte, rendez-vous dans votre boite mail et cliquez sur le bouton « Continuer votre dépôt de candidature »

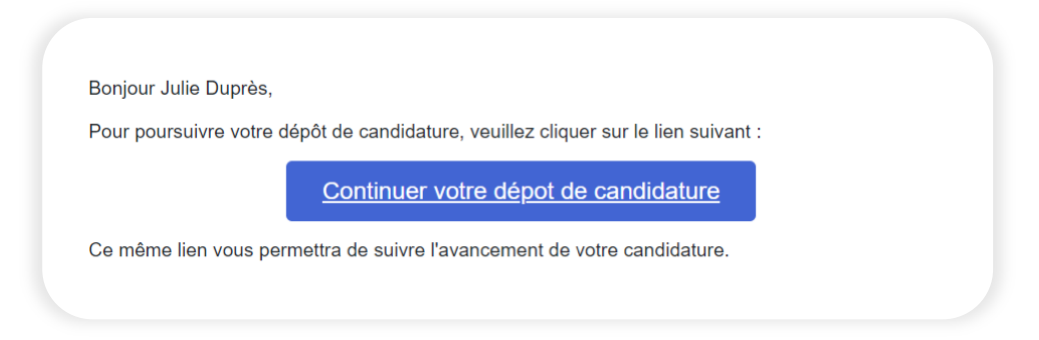

Pensez à bien conserver cet email, il vous sera nécessaire pour compléter ou modifier votre dossier. Si vous souhaitez déposer des candidatures sur plusieurs scrutins, vous devrez créer plusieurs comptes. Vous serez tenu informé par email de la suite donnée à votre dépôt.

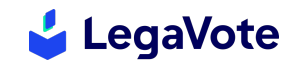

#### II. SAISIE DE LA CANDIDATURE DE LISTE

Une fois la création de votre compte validée, vous pourrez dans un premier temps renseigner les informations relatives à la liste (ou la candidature individuelle le cas échéant).

Vous pourrez sélectionner dans un menu déroulant le scrutin pour lequel vous candidatez. Vous pourrez inscrire les soutiens et charger la profession de foi associée à votre liste.

| Champs obligatoires          |
|------------------------------|
|                              |
|                              |
| ~                            |
|                              |
| ier ici 🕞                    |
| nat PDF, maximum 5Mo,<br>1c. |
|                              |
| nat P                        |

Vous indiquerez qui est le délégué de la liste. Cette personne fera partie des membres du bureau de vote et donc, pourrait détenir une partie de la clef de chiffrement qui sera utilisée pour sceller le système de vote.

| om *               | Prénom *                                                                                                    |
|--------------------|----------------------------------------------------------------------------------------------------|
| Duprès             | Julie                                                                                                    |
| dresse email *     | Numéro de téléphone portable *                                                                              |
| solene@legavote.fr | 06000000                                                                                                    |
|                    | Le numéro de téléphone portable est obligatoire en cas de<br>signature numérique du dossier de candidature. |

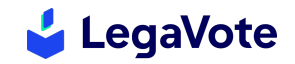

#### III. SAISIE DES CANDIDATURES INDIVIDUELLES

Vous aurez ensuite la possibilité de renseigner, un par un, les candidats composant votre liste.

Pour cela, cliquez sur le bouton « **ajouter un candidat** », et remplissez les informations les concernant. Vous devez impérativement saisir leur adresse institutionnelle, faute de quoi, la candidature sera refusée.

Veillez également à bien ordonner les candidats de votre liste. Cet ordre sera celui utilisé pour l'attribution des sièges une fois les urnes dépouillées.

| Martin       Eva         Branne       Date de naissance *         P Femme       20 v 04 v 1983         D Homme       20 v 04 v 1983         Satemance des sexes doit être respectée.       En cas d'égalité, le siège sera attribué à la liste ayant obtenu le plus ge nombre de suffrages.         Adresse email *       Numéro de téléphone portable *         eva@legavate.fr       060606066         Nous vous recommandons d'indiquer le numéro de téléphone du can atif de pouvoir le contacter dans les meilleurs délais en cas de difficu at la constitater.                                                                                                    | Martin       Eva         exe *       Date de naissance *         PFomme       20 v 04 v 1983 v         Date de naissance *       20 v 04 v 1983 v         Lamance des sexes doit être respectée.       En cas d'égalité, le siège sera attribué à la liste ayant obtenu le plus grand nombre de suffrages.         alternance des sexes doit être respectée.       Numéro de téléphone portable à la liste ayant obtenu le plus grand nombre de suffrages.         etra de nouvelle égalité, le siège sera attribué au candidat le plus jeune       Numéro de téléphone portable *         eva@legavote.fr       0606060606         Nous vous recommandons d'indiquer le numéro de téléphone du candidat at également utilisée pour la signature umérique du dossier de candidature.       Nous vous recommandons d'indiquer le numéro de téléphone portable du candidat est obligatoire en cas de signature numérique du dossier de candidature. | lom *                                                                                                    | Prenom *                                                                                |                                                             |                                                                          |                                                         |                                                     |                                 |
|----------------------------------------------------------------------------------------------------|----------------------------------------------------------------------------------------------------|----------------------------------------------------------------------------------------------------|-----------------------------------------------------------------------------------------|-------------------------------------------------------------|--------------------------------------------------------------------------|---------------------------------------------------------|-----------------------------------------------------|---------------------------------|
| Sexe *       Date de naissance *         © Femme       20 v 04 v 1983         > Homme       20 v 04 v 1983         Saternance des sexes doit être respectée.       En cas d'égalité, le siège sera attribué à la liste ayant obtenu le plus grombre de suffrages.<br>En cas de nouvelle égalité, le siège sera attribué au candidat le plus je         Adresse email *       Numéro de téléphone portable *         eva@legavote.fr       0606060606         Yeuillez renseigner de préférence l'adresse email institutionnelle du candidat.       Nous vous recommandons d'indiquer le numéro de téléphone du can afin de pouvoir le contacter dans les meilleurs délais en cas de difficu au la condidat.                                                                                                    | exe *   Defemme   D Homme   alaternance des sexes doit être respectée.   20 v   04 v   1983 v   En cas d'égalité, le siège sera attribué à la liste ayant obtenu le plus grand<br>nombre de suffrages.   En cas d'égalité, le siège sera attribué à la liste ayant obtenu le plus grand<br>nombre de suffrages.   eva@legavote.fr   euillez renseigner de préférence l'adresse email institutionnelle du<br>andidat.   adresse email du candidat est également utilisée pour la signature<br>umérique du dossier de candidature.   Nous vous recommandons d'indiquer le numéro de téléphone du candidat<br>alignature numérique du dossier de candidature.                                                                                                    | Martin                                                                                                    | Ενα                                                                                     |                                                             |                                                                          |                                                         |                                                     |                                 |
| Permme       20       04       1983         Premme       20       04       1983         Comme       En cas d'égalité, le siège sera attribué à la liste ayant obtenu le plus ginombre de suffrages.       En cas d'égalité, le siège sera attribué au candidat le plus ginombre de suffrages.         Comme       En cas d'égalité, le siège sera attribué au candidat le plus ginombre de suffrages.         Adresse email *       Numéro de téléphone portable *         éva@legavote.fr       0606060606         Nous vous recommandons d'indiquer le numéro de téléphone du can afin de pouvoir le contacter dans les meilleurs délais en cas de difficu au la parcificiture du candidat.                                                                                                    | 20       04       1983         20       04       1983         20       04       1983         En cas d'égalité, le siège sera attribué à la liste ayant obtenu le plus grand nombre de sulfrages.       En cas d'égalité, le siège sera attribué au candidat le plus grand nombre de sulfrages.         dresse email *       Numéro de téléphone portable *         eva@legavote.fr       0606060606         suillez renseigner de préférence l'adresse email institutionnelle du andidat.       Nous vous recommandons d'indiquer le numéro de téléphone du candida attre.         umérique du dossier de candidature.       Undétoure.       Le numéro de téléphone portable du candidat est obligatoire en cas de signature numérique du dossier de candidature.                                                                                                    | sexe *                                                                                                    | Date de nais                                                                            | ssance *                                                    |                                                                          |                                                         |                                                     |                                 |
| alternance des sexes doit être respectée.       En cas d'égalité, le siège sera attribué à la liste ayant obtenu le plus gi nombre de suffrages.         Adresse email *       En cas d'égalité, le siège sera attribué au candidat le plus je         Adresse email *       Numéro de téléphone portable *         eva@legavote.fr       060606066         teuillez renseigner de préférence l'adresse email institutionnelle du andidat.       Nous vous recommandons d'indiquer le numéro de téléphone du can afin de pouvoir le contacter dans les meilleurs délais en cas de difficu en la pouvoir le contacter dans les meilleurs délais en cas de difficu                                                                                                    | alternance des sexes doit être respectée.       En cas d'égalité, le siège sera attribué à la liste ayant obtenu le plus grand nombre de suffrages.         En cas d'égalité, le siège sera attribué à la liste ayant obtenu le plus grand nombre de suffrages.       En cas d'égalité, le siège sera attribué à la liste ayant obtenu le plus grand nombre de suffrages.         dresse email *       Numéro de téléphone portable *         eva@legavote.fr       0606060606         suillez renseigner de préférence l'adresse email institutionnelle du andidat.       Nous vous recommandons d'indiquer le numéro de téléphone du candidat afin de pouvoir le contacter dans les meilleurs délais en cas de difficulté sur la candidature.         umérique du dossier de candidature.       Le numéro de téléphone portable du candidat est obligatoire en cas de signature numérique du dossier de candidature.                            | ) Femme<br>) Homme                                                                                                    | 20                                                                                      | ~                                                           | 04                                                                       | ~                                                       | 1983                                                | ~                               |
| Adresse email * Numéro de téléphone portable * eva@legavote.fr euillez renseigner de préférence l'adresse email institutionnelle du analidat. Vous vous recommandons d'indiquer le numéro de téléphone du can afin de pouvoir le contacter dans les meilleurs délais en cas de difficu eu la condition en la languature en une la condition en la languature en une la condition en la languature en la condition en la languature en la condition en la languature en la condition en la languature en la condition en la languature en la condition en la languature en la condition en la condition en la c | dresse email *       Numéro de téléphone portable *         eva@legavote.fr       0606060606         euillez renseigner de préférence l'adresse email institutionnelle du andidat.       Nous vous recommandons d'indiquer le numéro de téléphone du candidat afin de pouvoir le contacter dans les meilleurs délais en cas de difficulté sur la candidature.         umérique du dossier de candidature.       Le numéro de téléphone portable du candidat est obligatoire en cas de signature numérique du dossier de candidature.                                                                                                    | alternance des sexes doit être respectée.                                                                                                    | En cas d'égalité<br>nombre de suff<br>En cas de nouv                                    | , le siège s<br>rages.<br>elle égalité                      | era attribué à l<br>, le siège sera (                                    | la liste ayan<br>attribué au                            | nt obtenu le pl<br>candidat le p                    | us grand<br>lus jeune.          |
| eva@legavote.fr 0606060606<br>feuillez renseigner de préférence l'adresse email institutionnelle du<br>andidat.<br>Contracter dans les meilleurs délais en cas de difficu                                                                                                    | eva@legavote.fr       0606060606         euillez renseigner de préférence l'adresse email institutionnelle du andidat.       0606060606         adresse email du candidat est également utilisée pour la signature imérique du dossier de candidature.       Nous vous recommandons d'indiquer le numéro de téléphone du candidat est également utilisée pour la signature in umérique du dossier de candidature.                                                                                                    | Adresse email *                                                                                                    | Numéro de                                                                               | éléphon                                                     | e portable *                                                             |                                                         |                                                     |                                 |
| reuillez renseigner de préférence l'adresse email institutionnelle du andidat.<br>andidat.<br>d'adresse anail du conditat est évalement utilisée pour la planeture.                                                                                                    | euillez renseigner de préférence l'adresse email institutionnelle du<br>andidat.<br>adresse email du candidat est également utilisée pour la signature<br>umérique du dossier de candidature.<br>Sur la candidature.<br>Le numéro de téléphone portable du candidat est obligatoire en cas de<br>signature numérique du dossier de candidature.                                                                                                    | eva@legavote.fr                                                                                                    | 0606060                                                                                 | 606                                                         |                                                                          |                                                         |                                                     |                                 |
| unesse en nor do consider es eguiernen a unisse pour la signatore<br>unmérique du dossier de candidature.<br>Le numérique du dossier de candidature.                                                                                                    |                                                                                                    | reuillez renseigner de préférence l'adresse email institutionnelle du<br>andidat.<br>'adresse email du candidat est également utilisée pour la signature<br>umérique du dossier de candidature. | Nous vous reco<br>afin de pouvoir<br>sur la candidat<br>Le numéro de t<br>signature num | mmandon<br>le contacti<br>ure.<br>éléphone p<br>érique du d | is d'indiquer le<br>er dans les me<br>portable du car<br>lossier de canc | numéro de<br>illeurs délai<br>ndidat est o<br>fidature. | téléphone du<br>is en cas de di<br>ibligatoire en c | candidat<br>ifficulté<br>cas de |
| Retirer ce cand                                                                                                    |                                                                                                    |                                                                                                    |                                                                                         |                                                             |                                                                          |                                                         |                                                     |                                 |

Vous pouvez, à tout moment, sauvegarder pour revenir plus tard sur la complétion de votre dossier.

#### IV. PREVISUALISATION ET SOUMISSION

Lorsque vous aurez saisi l'intégralité des informations, nous vous invitons à cliquer sur le bouton « prévisualiser avant de soumettre » situé en haut de votre écran.

Prévisualiser avant de soumettre

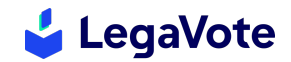

Vous accédez alors à une page vous permettant de vérifier les données que vous avez saisies. Nous vous invitons à vous assurer qu'elles sont exactes et notamment les adresses email et les numéros de téléphone des candidats, faute de quoi, la demande de signature numérique ne leur parviendrait pas.

| Cand                                                                                                    | idature                                                                                                   |
|----------------------------------------------------------------------------------------------------|----------------------------------------------------------------------------------------------------|
| Informations relatives à la liste/candidature déposée                                                                                                    |                                                                                                    |
| <b>titulé de la liste/candidature déposée :</b> Liste de Julie Duprès<br>outien collectif apporté à la candidature (facultatif) : Liste<br>yant le soutien de : XX, XX | Scrutin concerné : Mon élection - Vote de liste<br>Profession de foi (facultatif) : maprofessiondefoi.pdf |
| Délégué de liste                                                                                                    |                                                                                                    |
| <b>lom :</b> Duprès<br><b>dresse email :</b> solene@legavote.fr                                                                                                    | Prénom : Julie<br>Numéro de téléphone portable : 06000000                                                 |
| Nom : Duprès     Sexe : Femme     Adresse email : dupres.julie@univ-test.Fr                                                                                            | Prénom : Julie<br>Date de naissance : 23 / 09 / 1983<br>Numéro de téléphone portable :                    |
| Nom : Martin     Sexe : Femme     Advesse amail : martin ava @univertest Fr                                                                                            | Prénom : Eva<br>Date de naissance : 20 / 04 / 1983<br>Numéro de téléphone portable : 0606060606           |

Pour soumettre votre dossier, cliquez ensuite sur « Accéder à l'espace d'envoi ». Vous aurez alors 2 possibilités :

- Télécharger le dossier de candidature, l'imprimer puis faire signer manuellement chacun des candidats de votre liste. Il faudra ensuite le remettre auprès du service concerné pour obtenir votre récépissé de dépôt de candidature.
- Lancer la procédure de signature par voie électronique. Chacun des membres de votre liste recevra un mail lui indiquant la procédure à suivre pour signer. Si vous optez pour cette option, votre dossier est automatiquement transmis à l'administration.

| serv      | vice des affaires statuaires e | nalaature, le faire signer par<br>t juridiques avant le mercrec | l'ensemble des candidats et le déposer sur rendez-vous au<br>li 09 mars à 16h aux heures d'ouverture du service concerné |
|-----------|--------------------------------|-----------------------------------------------------------------|----------------------------------------------------------------------------------------------------|
| ans tous  | les cas le dossier de candic   | lature devra être complet et                                    | déposé avant <b>le</b>                                                                                                   |
| ans le co | as d'une signature numériqu    | e, il faudra que <b>l'ensemble d</b>                            | es signataires aient signé numériquement le dossier avant le                                                             |
|           | Télécharger le dossier d       | e candidature                                                   | Lancer la signature numérique du dossier de                                                                              |
|           |                                | ordinalidataro                                                  | candidature                                                                                                    |

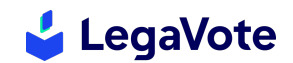

### V. SIGNATURE ELECTRONIQUE

Afin de valider le recours à la signature électronique, validez les informations de chacun des signataires puis cliquez sur « envoyer la demande de signature numérique. »

Une fois cette procédure lancée, chacun des candidats recevra un email avec la procédure à suivre.

En tant que dépositaire de la candidature, vous aurez la possibilité de suivre les signatures électroniques et de relancer les personnes qui n'auraient pas encore signé.

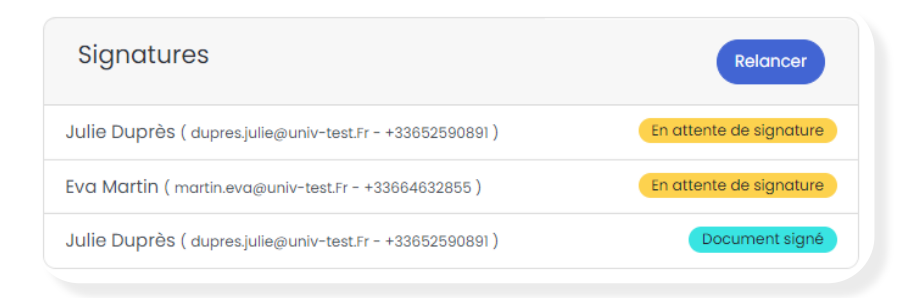

Votre dossier ne sera pas transmis à l'administration tant que tous les candidats n'auront pas signé le dossier.

#### VI. SIGNATURE INDIVIDUELLE

Depuis sa messagerie, chaque candidat recevra une invitation à signer par voie électronique le dossier de candidature. Il lui suffira de cliquer sur le bouton **« accéder au document »** pour l'ouvrir. Il pourra alors le parcourir pour vérifier les informations saisies. S'il constate une anomalie dans les données saisies, seul le dépositaire sera en mesure de procéder aux modifications.

Pour procéder à la signature, le candidat devra cocher les cases correspondantes et cliquer sur « **recevoir un SMS** ». Le code reçu devra être saisi dans la plateforme pour valider définitivement la signature.

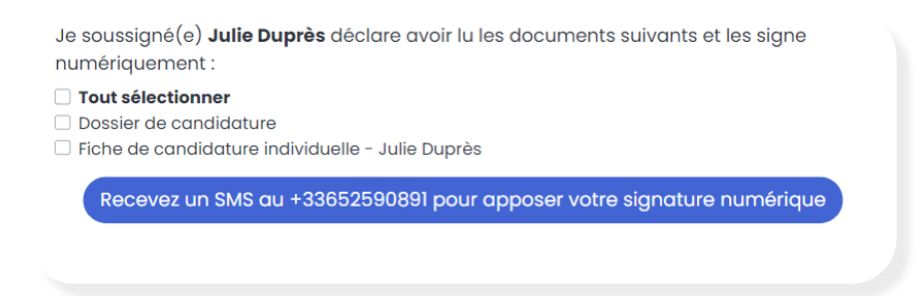

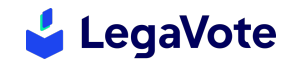

#### Suivi du dépôt de candidature

Voici les différentes étapes de suivi de votre dossier. À chaque modification de statut, le dépositaire recevra un email et un SMS l'informant du traitement de sa candidature :

Votre dossier n'a pas encore été instruit

Votre dossier de candidature est en cours de vérification... Un email vous sera envoyé dès que son statut changera.

Il manque des pièces à votre dossier ou celui-ci ne respecte pas toutes les conditions de recevabilité (les informations seront détaillées dans le mail associé au changement de statut)

Votre dossier de candidature n'a pas pu être accepté car certaines informations doivent être complétées ou modifiées. Veuillez le corriger puis le soumettre de nouveau.

Votre dossier est complet et a été pré-accepté par l'administration. Il devra désormais être validé par la Commission électorale.

Votre dossier de candidature est complet et sera soumis à la validation finale.

Votre dossier a été accepté par la Commission et votre candidature ajoutée au scrutin.

Votre dossier de candidature a été accepté.

Votre candidature a été refusée (les informations seront détaillées dans le mail associé au changement de statut)

Votre dossier de candidature a été refusé.

#### VII. ASSISTANCE

En cas de difficulté technique liée au dépôt des candidatures, vous pouvez contacter la cellule d'assistance de la société Legavote au **04 28 29 19 09.**